| Subject: | Documenting EMT | <b>Certification Actions</b> |  |
|----------|-----------------|------------------------------|--|
|----------|-----------------|------------------------------|--|

Number: 650-69

## Effective Date: 11/4/2020

## PURPOSE:

To increase communication and consistent application of EMT certification action, this procedure provides certifying entities with a standard process for documenting final determination of certification action by the LEMSA Medical Director in the Central Registry.

### **REGULATION GUIDANCE:**

Documentation of final determination of certification action by the Medical Director must be entered into the Central Registry within 3 working days of the notice of certification action pursuant to California Code of Regulations., Title 22, Div. 9, Chapter 10, §100344 (e).

## **REFERENCE:**

- California Code of Regulations, Title 22, Division 9, Chapter 10, §100344
- California Code of Regulation Title 22, Division 9, Chapter 6, §100214.3
- Health & Safety Code, §1798.200
- Procedure 650-51 Placing and Releasing an Alert in the Central Registry

## **PROCEDURE:**

1. Once you are logged into MLO, click on the Licensing module (a) to see the Edit option.

|                 | Reminders                 |              |                                  |          |        |               |             |
|-----------------|---------------------------|--------------|----------------------------------|----------|--------|---------------|-------------|
| Licensing       | Reminders for test        | tce          |                                  |          |        |               | 00          |
| 🝄 Reminders 🔨   | All Assigned to Me        | e 🔿 Only Cre | ated by Me 🗌 Include Inactive/Co | mpleted  |        | Due within 10 | days Filter |
| Reports         | Reterence                 | Туре         | Description                      | Due Date | Status | Primary       | Created By  |
| User Security   | No results were<br>found. |              |                                  |          |        |               | <b>^</b>    |
| 🚔 Batch Control |                           |              |                                  |          |        |               |             |
|                 |                           |              |                                  |          |        |               |             |
|                 |                           | a            |                                  |          |        |               |             |
|                 |                           |              |                                  |          |        |               |             |
|                 |                           |              |                                  |          |        |               |             |
|                 |                           |              |                                  |          |        |               | <b>T</b>    |

In the left column of the Central Registry under Licensing, click > Edit (b).

| MyLicens      | e°                                                                         |                                                                            |                                                                                           |                                                                                 |                                                                                             |                                                                                                    |                                                                                                    |
|---------------|----------------------------------------------------------------------------|----------------------------------------------------------------------------|-------------------------------------------------------------------------------------------|---------------------------------------------------------------------------------|---------------------------------------------------------------------------------------------|----------------------------------------------------------------------------------------------------|----------------------------------------------------------------------------------------------------|
|               | Reminders                                                                  |                                                                            |                                                                                           |                                                                                 |                                                                                             |                                                                                                    |                                                                                                    |
| Licensing     | Reminders for testc                                                        | e                                                                          |                                                                                           |                                                                                 |                                                                                             |                                                                                                    | 12                                                                                                    |
| - Edit        | All Assigned to Me                                                         | Only Created                                                               | by Me Include Inactive/Completed                                                          |                                                                                 |                                                                                             | Due within                                                                                                  | days Filter                                                                                                    |
| Reminders     | Reference                                                                  | Type                                                                       | Description                                                                               | Due Date                                                                        | Status                                                                                      | Primary                                                                                                    | Created By                                                                                                    |
| Reports       | No results were<br>found.                                                  |                                                                            |                                                                                           |                                                                                 |                                                                                             |                                                                                                    | <b></b>                                                                                                    |
| User Security |                                                                            |                                                                            |                                                                                           |                                                                                 |                                                                                             |                                                                                                    |                                                                                                    |
| Batch Control |                                                                            |                                                                            |                                                                                           |                                                                                 |                                                                                             |                                                                                                    |                                                                                                    |
|               |                                                                            |                                                                            |                                                                                           |                                                                                 |                                                                                             |                                                                                                    |                                                                                                    |
|               |                                                                            |                                                                            |                                                                                           |                                                                                 |                                                                                             |                                                                                                    |                                                                                                    |
|               | L L                                                                        | •                                                                          |                                                                                           |                                                                                 |                                                                                             |                                                                                                    |                                                                                                    |
|               | Licensing<br>Edit<br>Reminder<br>Reports<br>User Security<br>Batch Control | Licensing<br>edt<br>Reminders<br>Reports<br>User Security<br>Batch Control | All Assigned to Me Only Created<br>Reminders<br>Reports<br>User Security<br>Batch Control | Reminders Licensing cdt Reminders Reminders Reports User Security Batch Control | Reminders       Licensing       cdt       Reminders       User Security       Batch Control | Reminders       Licensing       cdt       Reminders       Reminders       User Security       Batch Control | Reminders     Reminders       Licensing     Reminders for testce       Edt     Reminders       Reports     Due within       User Security     Batch Control |

| Numper: 650-69 |  |
|----------------|--|
|                |  |

# Effective Date: 11/4/2020 DRAFT for v4.13

Subject: Documenting EMT certification actions

2. Once the EMT profile is located, scroll down to the Certification Actions panel, and select the Details tab.

| Person Facility                                                                                                    | y                                                                                                    |                                               |                                                                                                    |                                                                                                    |                                                                                           |                                                   | (1) (2)                                                  |
|----------------------------------------------------------------------------------------------------|----------------------------------------------------------------------------------------------------|-----------------------------------------------|----------------------------------------------------------------------------------------------------|----------------------------------------------------------------------------------------------------|-------------------------------------------------------------------------------------------|---------------------------------------------------|----------------------------------------------------------|
| Search New Applicant Se                                                                                                    | earch Clear                                                                                                    |                                               |                                                                                                    |                                                                                                    |                                                                                           |                                                   |                                                          |
|                                                                                                    |                                                                                                    |                                               |                                                                                                    |                                                                                                    |                                                                                           |                                                   |                                                          |
| arch Results                                                                                                    |                                                                                                    |                                               |                                                                                                    |                                                                                                    | Page 1                                                                                    | of 1                                              | $\nabla \nabla$ (i                                       |
| ime / License Type                                                                                                    | Address/License Addr                                                                                                    | ess <u>Subtype</u>                            | License Number                                                                                                    | Hold/Alert                                                                                                    | Issue Date                                                                                | Expiration D                                      | ate License Status                                       |
| elly, Whoa Nelly                                                                                                    | 33999 Nelly Belly Drive                                                                                                    | Rancho                                        |                                                                                                    |                                                                                                    |                                                                                           |                                                   |                                                          |
|                                                                                                    | 33999 Nelly Belly Drive                                                                                                    | Rancho                                        | 5457444                                                                                                    |                                                                                                    | 0.010 4100000                                                                             | 0.0100100000                                      |                                                          |
| 2001                                                                                                    | Cordova CA 95670                                                                                                    |                                               | E15/414                                                                                                    |                                                                                                    | 09/04/2020                                                                                | 09/30/2022                                        | Active                                                   |
|                                                                                                    |                                                                                                    |                                               |                                                                                                    |                                                                                                    |                                                                                           |                                                   |                                                          |
|                                                                                                    |                                                                                                    |                                               |                                                                                                    |                                                                                                    |                                                                                           |                                                   |                                                          |
|                                                                                                    |                                                                                                    |                                               |                                                                                                    |                                                                                                    |                                                                                           |                                                   |                                                          |
|                                                                                                    |                                                                                                    |                                               |                                                                                                    |                                                                                                    |                                                                                           |                                                   |                                                          |
|                                                                                                    |                                                                                                    |                                               |                                                                                                    |                                                                                                    |                                                                                           |                                                   |                                                          |
| Middle Na<br>Last Na                                                                                                    | ame: Nelly<br>ame: Belly                                                                                                    |                                               | Applican                                                                                                    | t Number: 254191<br>Status: Active                                                                                                    |                                                                                           |                                                   |                                                          |
| Middle Na<br>Last Na<br>Date of B<br>Registration C<br>Gen                                                                                                    | ame: Nelly<br>ame: Belly<br>Inffn: 08/09/1999<br>ISN: 333993333<br>ode: 89139113<br>dder:                                                                                                    |                                               | Applican<br>Date Tr<br>Reason<br>Is<br>Expira<br>Effect                                                                                                    | t Number: 254191<br>Status: Active<br>his Status: 09/04/20<br>Changed: License<br>sue Date: 09/04/20<br>tion Date: 09/04/20<br>tive Date: 09/04/20                                                                                                    | 20<br>Issuance<br>20<br>122<br>120                                                        |                                                   |                                                          |
| Middle Na<br>Last Na<br>Date of B<br>S<br>Registration C<br>Gen<br>Prerequisites                                                                                                    | ame: Nelly<br>ame: Belly<br>sinth: 09/09/1999<br>Sinth: 333093333<br>ode: 89139113<br>oder:                                                                                                    |                                               | Applican<br>Date Tr<br>Reason<br>Is<br>Expira<br>Effect                                                                                                    | t Number: 254191<br>Status: Active<br>nis Status: 09/04/20<br>Changed: License<br>sue Date: 09/04/20<br>tion Date: 09/04/20<br>tive Date: 09/04/20                                                                                                    | 20<br>Issuance<br>20<br>22<br>20<br>Date of                                               | CORIAN                                            | Details                                                  |
| Middle Na<br>Last Na<br>Date of B<br>S<br>Registration C<br>Gen<br>Prerequisites<br>full Name                                                                                                    | ame: Nelly<br>ame: Belly<br>SInth: 09/09/1999<br>SN: 333993333<br>ode: 89139113<br>der:<br>Relationship Sta                                                                                                    | atus 🔼                                        | Applican<br>Date Tr<br>Reason<br>II<br>Expira<br>Effec<br>Background Ct<br>CORI Status                                                                                                    | t Number: 254191<br>Status: Active<br>ils Status: 09/04/20<br>Changed: Lloense<br>sue Date: 09/04/20<br>tion Date: 09/04/20<br>tive Date: 09/04/20<br>reck<br>Requested By                                                                                                    | 20<br>Issuance<br>120<br>122<br>120<br>Date of<br>Verif Le                                | f CORI or<br>tter                                 | Details                                                  |
| Middle Na<br>Last Na<br>Date of B<br>S<br>Registration C<br>Gen<br>Prerequisites<br>Full Name<br>Sacramento County EME<br>Sacramento County EME<br>Sacramento County EME<br>Sacramento County EME                                                                                                    | ame: Nelly<br>ame: Belly<br>SInth: 09/09/1999<br>Sinth: 333993333<br>ode: 89139113<br>oder:<br>Relationship Sta<br>Certified By Act                                                                                                    | atus<br>tive                                  | Applican<br>Date Tr<br>Reason<br>IIII<br>Effect<br>Background Cf<br>CORI Status<br>EMSA Receiving                                                                                                    | Number: 254191<br>Status: Active<br>lis Status: 09/04/20<br>Changed: Lloense<br>sue Date: 09/04/20<br>tion Date: 09/03/20<br>tive Date: 09/04/20<br>teck<br>Requested By<br>Sacramento Cou                                                                                                    | 20<br>Issuance<br>20<br>22<br>20<br>Date of<br>Verif Le<br>inty 06/08/20                  | r CORI or<br>itter<br>020                         | Details A<br>ATI<br>Number<br>TEST                       |
| Middle Na<br>Last Na<br>Date of B<br>S<br>Registration C<br>Gen<br>Prerequisites<br>full Name<br>acramento County EMS<br>wency.                                                                                                    | ame: Nelly<br>ame: Belly<br>Sint: 09/09/1999<br>IstN: 333993333<br>oder: 353993333<br>der:<br>Relationship Sta<br>Certified By Act                                                                                                    | atus<br>ONe                                   | Applican<br>Date Tr<br>Reason<br>Expira<br>Effect<br>CORI Status<br>EMSA Receiving<br>CORI Report                                                                                                    | Number: 254191<br>Status: Active<br>iis Status: 09/04/20<br>Changed: License<br>sue Date: 09/04/20<br>tion Date: 09/04/20<br>tion Date: 09/04/20<br>tive Date: 09/04/20<br>teck<br>Requested By<br>Sacramento Cou<br>EMS Agency                                                                                                    | 20<br>Issuance<br>20<br>22<br>20<br>Date of<br>Verif Le<br>inty 08/08/20                  | r CORI or<br>tter<br>020                          | ATI<br>Number<br>TEST                                    |
| Middle Na<br>Last Na<br>Date of B<br>S<br>Registration C<br>Gen<br>Prerequisites<br>Full Name<br>Sacramento County EMS<br>Soracy.                                                                                                    | ame: Nelly<br>ame: Belly<br>Sinth: 09/09/1999<br>Sinth: 333993333<br>ode: 89139113<br>der:<br>Relationship Sta<br>Certified By Act                                                                                                    | atus<br>tive                                  | Applican<br>Date Tr<br>Reason<br>Effect<br>Background Cf<br>CORI Status<br>EMSA Receiving<br>CORI Report                                                                                                    | Number: 254191<br>Status: Active<br>iis Status: 09(04/20<br>Changed: Licence<br>sue Date: 09(04/20<br>tion Date: 09(04/20<br>tion Date: 09(04/20<br>tion Date: 09(04/20<br>teck<br>Requested By<br>Sacramento Cou<br>EMS Agency                                                                                                    | 20<br>Issuance<br>20<br>22<br>20<br>Verif Le<br>verif Le<br>08/08/20                      | r CORI or<br>ttər<br>020                          | Details A<br>ATI<br>Number<br>TEST                       |
| Middle Na<br>Last Na<br>Date of B<br>S<br>Registration C<br>Gen<br>Prerequisites<br>Full Name<br>iscramento County EME<br>iscramento County EME<br>iscramento County EME<br>Requirements                                                                                                    | ame: Nelly<br>ame: Belly<br>Sint: 09/09/1999<br>Isint: 03/09/1999<br>Isint: 333993333<br>der:<br>Relationship Sta<br>Certified By Act                                                                                                    | atus<br>ONe                                   | Applican<br>Date Tr<br>Reason<br>Expira<br>Effect<br>Background Cf<br>CORI status<br>EMSA Receiving<br>CORI Report                                                                                                    | Number: 254191<br>Status: Active<br>iis Status: 09/04/20<br>Changed: License<br>sue Date: 09/04/20<br>tion Date: 09/04/20<br>tion Date: 09/04/20<br>tive Date: 09/04/20<br>teck<br>Requested By<br>Sacramento Cou<br>EMS Agency<br>License                                                                                                    | 20<br>Issuance<br>20<br>22<br>20<br>Date of<br>Verif Le<br>08/08/20                       | r CORI or<br>tter<br>320                          | Details A<br>ATI<br>Number<br>TEST                       |
| Middle Na<br>Last Na<br>Date of B<br>S<br>Registration C<br>Gen<br>Prerequisites<br>Full Name<br>Sacramento County EMS<br>Name<br>Requirements<br>Name                                                                                                    | ame: Nelly<br>ame: Belly<br>Birth: 08/09/1999<br>IsN: 333993333<br>oder: 38139133<br>Ider:<br>Relationship Sta<br>Certified By Act<br>Status Date                                                                                                    | atus<br>tive                                  | Applican<br>Date Tr<br>Reason<br>is<br>Expira<br>Effec<br>Background CH<br>CORI Status<br>EMSA Receiving<br>CORI Status<br>EMSA Receiving<br>CORI Report                                                                                                    | Number: 254191<br>Status: Active<br>lis Status: 09/04/20<br>Changed: License<br>sue Date: 09/04/20<br>titon Date: 09/04/20<br>titon Date: 09/04/20<br>titoe Date: 09/04/20<br>teck<br>Requested By<br>Sacramento Cou<br>EMS Agency<br>License<br>Start Date                                                                                                    | 20<br>Issuance<br>22<br>20<br>Date of<br>Verif Le<br>unty 08/08/20                        | r CORI or<br>tter<br>220<br>He End Da             | Details ATI<br>ATI<br>Number<br>TEST<br>Details A<br>ate |
| Mildile Na<br>Last Na<br>Date of B<br>Registration C<br>Gen<br>Prerequisites<br>Full Name<br>Iscramento County EMS<br>Isonsy<br>Requirements<br>Iame<br>Certified By                                                                                                    | ame: Nelly<br>ame: Belly<br>sinth: 09/09/1999<br>Sinth: 09/09/1999<br>Sinth: 33/9993333<br>ode: 89139113<br>oder:<br>Relationship Sta<br>Certified By Act<br>Status Date<br>Completed 09/04/2                                                                                                    | atus<br>twe                                   | Applican<br>Date Tr<br>Reason<br>Is<br>Expira<br>Effec<br>Background Cf<br>CORI status<br>EMSA Receiving<br>CORI status<br>EMSA Receiving<br>CORI Report                                                                                                    | Number: 254191<br>Status: Active<br>lis Status: 09/04/20<br>Changed: License<br>sue Date: 09/04/20<br>titon Date: 09/04/20<br>titon Date: 09/04/20<br>teck<br>Requested By<br>Sacramento Cou<br>EMS Agency<br>License<br>Start Date                                                                                                    | 20<br>Issuance<br>22<br>20<br>Date of<br>Verif Le<br>inty 08/08/20                        | r CORI or<br>tter<br>220<br>Ie End Da             | Details ATI<br>ATI<br>Number<br>TEST<br>Details A<br>ate |
| Middle Na<br>Last Na<br>Date of B<br>S<br>Registration C<br>Gen<br>Prerequisites<br>Full Name<br>Bacramento County EMS<br>Bacramento County EMS<br>Bacraments<br>Name<br>Certified By<br>Certification, Actions                                                                                                    | ame: Nelly<br>ame: Belly<br>slint: 09/09/1999<br>Sixh: 333993333<br>ode: 89139113<br>der:<br>Relationship Sta<br>Certified By Act<br>Status Date<br>Completed 05/04/2                                                                                                    | atus<br>twe                                   | Applican Date Tr Reason IE Expira Effec Background Cf CORI Status EMSA ReceMing CORI Report Employers for I Employer Name No Data Example Example Exam | Number: 254191<br>Status: Active<br>nis Status: OROACO<br>Changed: License<br>sue Date: 09/04/20<br>tion Date: 09/04/20<br>tion Date: 09/04/20<br>teck<br>Requested By<br>Sacramento Cou<br>EMS Agency<br>License<br>Start Date                                                                                                    | 20<br>lissuance<br>20<br>22<br>20<br>Date of<br>Verif Le<br>anty 08/08/20                 | r CORI or<br>itter<br>220<br>1e End Da            | Details A<br>ATI<br>Number<br>TEST                       |
| Middle Na<br>Last Na<br>Date of B<br>S<br>Registration C<br>Gen<br>Prerequisites<br>'ull Name<br>iscramento County EMS<br>Vency,<br>Requirements<br>lame<br>Settified By<br>Certification Actions                                                                                                    | ame: Nelly<br>ame: Belly<br>Sint: 09/09/1999<br>Sint: 09/09/1999<br>Sint: 3339333<br>ode: 89139113<br>der:<br>Relationship Sta<br>Certified By Act<br>Status Date<br>Completed 09/04/2                                                                                                    | atus<br>the<br>2020                           | Applican Date Tr Reason Employers for I Employers for I Employer Name No Data Exam                                                                                                    | Number: 254191<br>Status: Active<br>iis Status: 09(04/20<br>Changed: License<br>sue Date: 09(04/20<br>tion Date: 09(04/20<br>tion Date: 09(04/20)<br>tion Date: 09(04/20)<br>tion Date:    | 20<br>Issuance<br>20<br>22<br>20<br>Verif Le<br>inty 08/08/20<br>Position Nam             | r CORI or<br>ttər<br>220<br>1e End Da             | Details A<br>ATI<br>Number<br>TEST<br>Details A<br>ate   |
| Middle Na<br>Last Na<br>Date of B<br>S<br>Registration C<br>Gen<br>Prerequisites<br>full Name<br>acramento County EMS<br>Vensy,<br>Requirements<br>tame<br>partified By<br>Certification Action<br>Scrittified Day                                                                                                    | ame: Nelly<br>ame: Belly<br>Sint: 09/09/1999<br>Sint: 09/09/1999<br>Sint: 33393333<br>ode: 89139113<br>oder:<br>Relationship Sta<br>Certified By Act<br>Status Date<br>Completed 09/04/2<br>S<br>Violation Start Date                                                                                                    | atus<br>tive                                  | Applican Date Tr Reason Explore Background Cf CORI Status EMSA ReceMing CORI Report Employers for I Employer Name No Data Exam Exam Battery                                                                                                    | Number: 254191<br>Status: Active<br>iis Status: 09/04/20<br>Changed: License<br>sue Date: 09/04/20<br>tion Date: 09/04/20<br>tion Date: 09/04/20 | 20<br>Issuance<br>20<br>22<br>20<br>Date of<br>Verif Le<br>unty 08/08/20<br>Position Nam  | r CORI or<br>Itter<br>1220<br>Ie End Da<br>Exam D | Details A<br>ATI<br>Number<br>TEST<br>Details A<br>ate   |
| Middle Na<br>Last Na<br>Date of B<br>S<br>Registration C<br>Gen<br>Prerequisites<br>Full Name<br>iscramento County EME<br>gency.<br>Requirements<br>lame<br>Sertified By<br>Certification Action<br>Scriffication Action<br>No Data                                                                                                    | ame: Nelly ame: Belly sint: 09/09/1999 Sint: 09/09/1999 Sint: 09/09/1999 Sint: 333993333 oder:  Relationship Status Certified By Act Status Using Violation Start Date                                                                                                    | atus<br>tive<br>2020<br>Defails<br>e End Date | Applican Date Tr Reason is Explica Background CH CORI Status EMSA Receiving CORI Report Employers for L Employer Name No Data Exam Exam Battery No Data                                                                                                    | Number: 254191<br>Status: Active<br>lis Status: 09/04/20<br>Changed: License<br>sue Date: 09/04/20<br>tion Date: 09/04/20<br>tion Date: 09/04/20<br>tion Date: 09/04/20<br>ticck<br>Requested By<br>Sacramento Cou<br>EMS Agency<br>License<br>Start Date                                                                                                    | 20<br>Issuance<br>22<br>20<br>Date of<br>Verif Le<br>Inty 08/08/20<br>Position Nam        | r CORI or<br>tter<br>220<br>Ie End Da<br>Exam D   | Details A<br>ATI<br>Number<br>TEST<br>Details A<br>ate   |
| Middle Na<br>Last Na<br>Date of B<br>S<br>Registration C<br>Gen<br>Prerequisites<br>ascramento County EMS<br>ascramento County EMS<br>asc | ame: Nelly ame: Belly slint: 09/09/1999 Sint: 09/09/1999 Sint: 33/09/1999 Sint: 33/09/1999 Sint: 33/09/13/09/13/00/13/09/13/00/13/00/13/09/13/00/13/00/100/1 | atus<br>twe<br>2020<br>e End Date             | Applican Date Tr Reason IE Explica Background Cf CORI Status EMSA ReceMing CORI Report Employers for I Employer Name No Data Exam Exam Exam Exam Exam No Data                                                                                                    | Number: 254191<br>Status: Active<br>nis Status: OO(A/2C)<br>Changed: License<br>sue Date: 09(04/2C)<br>tion Date: 09(04/2C)<br>tion              | 20<br>lissuance<br>20<br>22<br>20<br>Date of<br>Verif Le<br>inty 08/08/20<br>Position Nam | r CORI or<br>itter<br>220<br>1e End Da<br>Exam D  | Details                                                  |

3. When the Certification Actions Details panel opens, select the Add tab to enter the certification actions details.

| Licensing > User Define | d Object | s                                  |                   |          |                       |                        |                |
|-------------------------|----------|------------------------------------|-------------------|----------|-----------------------|------------------------|----------------|
| Summary                 |          |                                    |                   |          |                       |                        | 09             |
| Name                    |          | Address                            |                   |          | License Type          | License Number         | License Status |
| Whoa Nelly Belly        |          | 33999 Nelly Belly<br>Cordova CA 95 | /Drive Ran<br>670 | cho      | ЕМТ                   | E157414                | Active         |
| Certification Action    | 5        |                                    |                   |          |                       |                        | 09             |
| Certification           | Action   | Violation                          | Start Date        | End Date | LEM \$A Taking Action | Medical Director Takin | g Action/Notes |
| No Data Found           |          |                                    |                   |          |                       |                        |                |
| Add                     |          |                                    |                   |          |                       | Back                   |                |

| Subject: Documenting EMT certification actions | Number: 650-69 |
|------------------------------------------------|----------------|
| Effective Date: 11/4/2020 DRAFT for v4.13      |                |

4. Enter all the required fields identified in the certification actions panel below.

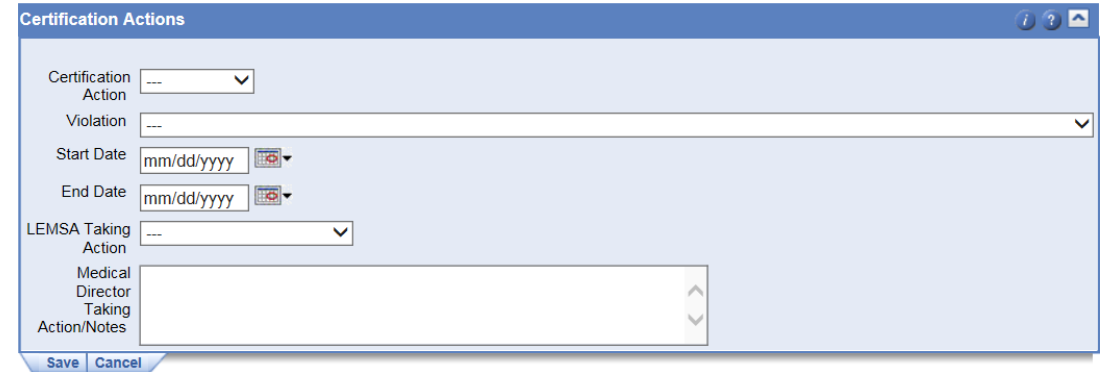

5. Using the Certification Action dropdown, select the certification action that applies.

| Certification A                               | Actions                        | 00 |
|-----------------------------------------------|--------------------------------|----|
| Certification<br>Action                       | Active                         |    |
| Violation                                     | Denied                         | ×  |
| Start Date<br>End Date                        | Probation Tol-<br>Revoked mag_ |    |
| LEMSA Taking<br>Action                        |                                |    |
| Medical<br>Director<br>Taking<br>Action/Notes |                                |    |
| Save Cance                                    | at /                           |    |

6. In the Violation dropdown, select the violation that applies.

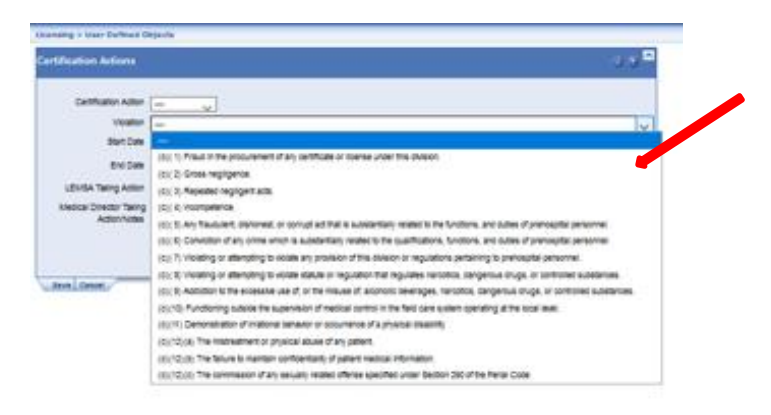

| Subject: Documenting EMT certification actions | Number: 650-69 |
|------------------------------------------------|----------------|
| Effective Date: 11/4/2020 DRAFT for v4.13      |                |

7. Enter the start date of the certification action.

| Licensing > User Defined 0              | bjects                                                                                                    |       |
|-----------------------------------------|----------------------------------------------------------------------------------------------------|-------|
| Certification Actions                   |                                                                                                    | 0 🤉 🗖 |
| Certification Action                    | Revoled                                                                                                    |       |
| Violation                               | (c)(6) Conviction of any crime which is substantially related to the qualifications, functions, and duties of prehospital personnel. | ~     |
| Start Date                              | 11/12/2020                                                                                                    |       |
| End Date                                | mm/dd/yyyyy 🖾 -                                                                                                    |       |
| LEMSA Taking Action                     |                                                                                                    |       |
| Medical Director Taking<br>Action/Notes |                                                                                                    |       |

8. Enter the end date **if applicable**.

| Licensing > User Defined O              | bjects                                                                                                    |       |
|-----------------------------------------|----------------------------------------------------------------------------------------------------|-------|
| Certification Actions                   |                                                                                                    | 0 🤉 🗖 |
| Certification Action                    | Revoled                                                                                                    |       |
| Violation                               | (c)( 6) Conviction of any crime which is substantially related to the qualifications, functions, and duties of prehospital personnel. | ~     |
| Start Date                              | 11/12/2020                                                                                                    |       |
| End Date                                | mm/dd/yyyy                                                                                                    |       |
| LEMSA Taking Action                     | v                                                                                                    |       |
| Medical Director Taking<br>Action/Notes |                                                                                                    |       |

9. Select your LEMSA from the dropdown menu LEMSA Taking Action.

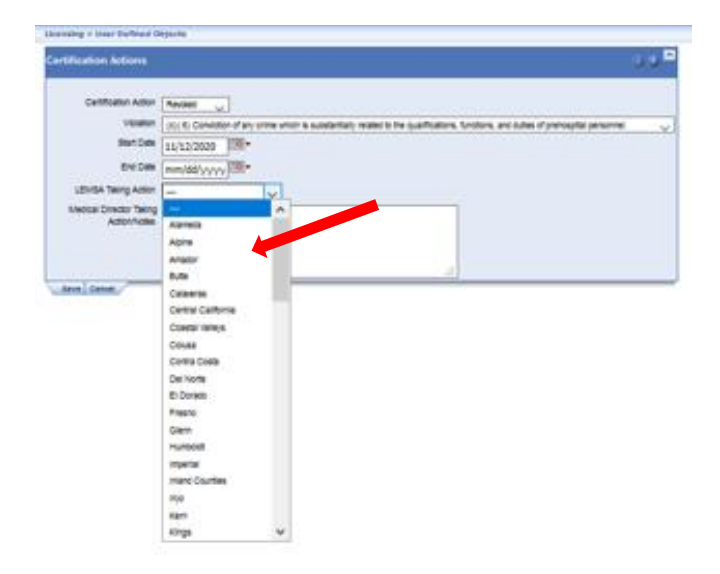

| Subject: Documenting EMT certification actions | Number: 650-69 |
|------------------------------------------------|----------------|
| Effective Date: 11/4/2020 DRAFT for v4.13      |                |

10. Enter the Medical Director's name and desired notes. You can identify additional violations in this section. Select the Save tab to save the certification actions details.

| Jcensing > User Defined O               | bjects                                                                                                    |       |
|-----------------------------------------|----------------------------------------------------------------------------------------------------|-------|
| Certification Actions                   |                                                                                                    | 0 2 ^ |
|                                         |                                                                                                    |       |
| Certification Action                    | Revoked                                                                                                    |       |
| Violation                               | (c)( 6) Conviction of any crime which is substantially related to the qualifications, functions, and duties of prehospital personnel. | ~     |
| Start Date                              | 11/12/2020                                                                                                    |       |
| End Date                                | mm/dd/yyyyy 🔤 🕶                                                                                                    |       |
| LEMSA Taking Action                     | Sacramento 🗸                                                                                                    |       |
| Medical Director Taking<br>Action/Notes | Dr. Dooiltitle Wrong: EMT has been convicted of two or more felonies. (lifetime ban)                                                  |       |
| Save Cancel                             |                                                                                                    |       |

11. Select the Back button to return to the EMT record profile page.

| Licensing | > User Defined Obj      | lects                                              |               |                   |                          |                                        |                    |
|-----------|-------------------------|----------------------------------------------------|---------------|-------------------|--------------------------|----------------------------------------|--------------------|
| Summa     | iry                     |                                                    |               |                   |                          |                                        | 00                 |
| Name      |                         | Address                                            | L             | lcense Type       |                          | License Number                         | License Status     |
| Whoa N    | elly Belly              | 33999 Nelly Belly Drive Rancho<br>Cordova CA 95670 |               | ЕМТ               |                          | E157414                                | Active             |
| Certific  | ation Actions           |                                                    |               |                   |                          |                                        | 09                 |
|           | Certification<br>Action | Violation                                          | Start<br>Date | End<br>Date       | LEM \$A Taking<br>Action | Medical Director T                     | aking Action/Notes |
| 1         | Revoked                 | (6) Conviction of any crime which is bstanti 11/1  |               | 2/2020 Sacramento |                          | Dr. Doolittle Wrong<br>convicted of tw | EMT has been       |
| Add       |                         |                                                    |               |                   |                          |                                        |                    |
|           |                         |                                                    |               |                   |                          | Back                                   |                    |

12. Place your curser over the Tasks option on the top righthand side of the page to view the dropdown bar and select Change License Status.

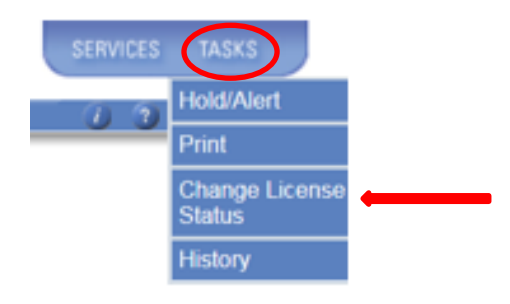

| Subject: Documenting EMT certification actions | Number: 650-69 |
|------------------------------------------------|----------------|
| Effective Date: 11/4/2020 DRAFT for v4.13      |                |

13. Complete the required fields in the Change Status panel.

| Summary           |                                             |        |              |                | 0              |
|-------------------|---------------------------------------------|--------|--------------|----------------|----------------|
| Name              | Address                                     |        | License Type | License Number | License Status |
| Whoa Nelly Belly  | 33999 Nelly Belly Drive<br>Cordova CA 95670 | Rancho | EMT          | E157414        | Active         |
| Change Status     |                                             | (1)    |              |                |                |
| Current Status Ac | tive                                        |        |              |                |                |
| New Status*       | - ~                                         |        |              |                |                |
| Reason*           | -                                           | ~      |              |                |                |
| Date of Change* 1 | 1/12/2020                                   |        |              |                |                |
| Letter? 🗸         | 2                                           |        |              |                |                |
|                   |                                             |        |              |                |                |
| No Fee 🗸          | 3                                           |        |              |                |                |
| Fee Type          | - ~                                         |        |              |                |                |
| Fee Amount 0      |                                             |        |              |                |                |

14. Select the status for the EMT Certificate from the New Status dropdown bar.

| -                |                                          |             |              |                | 0.5            |
|------------------|------------------------------------------|-------------|--------------|----------------|----------------|
| Summary          |                                          |             |              |                | 03             |
| Name             | Address                                  |             | License Type | License Number | License Status |
| Whoa Nelly Belly | 33999 Nelly Belly Dr<br>Cordova CA 95670 | rive Rancho | EMT          | E157414        | Active         |
| Change Status    |                                          | 0.8         |              |                |                |
| Current Status A | ctive                                    |             |              |                |                |
| New Status*      |                                          | 6           |              |                |                |
| Reason*          |                                          | ~           |              |                |                |
| Date of Change"  | Active                                   |             |              |                |                |
| Letter?          | Active-Probation                         |             |              |                |                |
| Lewer /          | Active-Restricted                        |             |              |                |                |
| No Fee           | Deactivated                              |             |              |                |                |
| No ree           | Denied                                   |             |              |                |                |
| Fee Type         | Expired                                  |             |              |                |                |
| Fee Amount       | Expired-Probation                        |             |              |                |                |
| Save Cancel      | nactive                                  |             |              |                |                |
| 1                | Revoked                                  |             |              |                |                |
| 1                | Surrendered                              |             |              |                |                |
| 1                | Suspended                                |             |              |                |                |

15. Select the reason for the status change from the Reason dropdown bar.

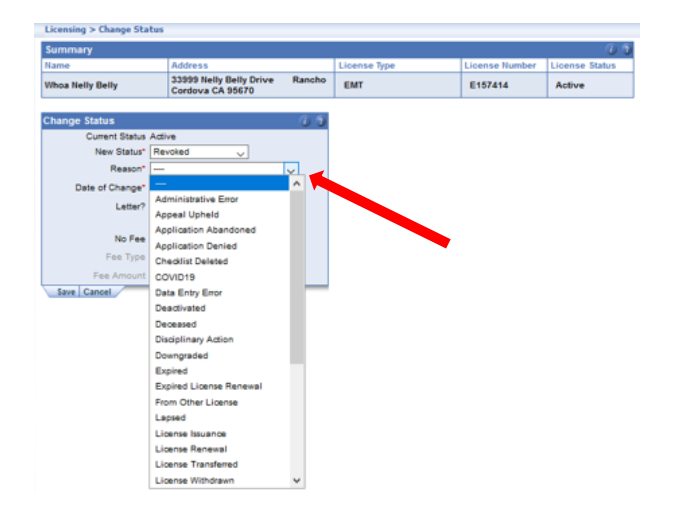

# Subject: Documenting EMT certification actions

Number: 650-69

Effective Date: 11/4/2020 DRAFT for v4.13

16. Enter the effective date for the status change in the Date of Change field dropdown bar. Select save to save all details in the Change Status panel. The Letter and No Fee boxes do not apply to EMT certification status.

| Summary          |                                             |        |              |                | 0              |
|------------------|---------------------------------------------|--------|--------------|----------------|----------------|
| Name             | Address                                     |        | License Type | License Number | License Status |
| Whoa Nelly Belly | 33999 Nelly Belly Drive<br>Cordova CA 95670 | Rancho | EMT          | E157414        | Active         |
| Thange Status    |                                             | 66     |              |                |                |
| Current Status   | Active                                      |        |              |                |                |
| New Status*      | Revoked 🗸                                   |        |              |                |                |
| Reason*          | Disciplinary Action                         | $\sim$ |              |                |                |
| Date of Change*  | 11/12/2020                                  |        |              |                |                |
| Letter?          |                                             |        |              |                |                |
|                  | _                                           |        |              |                |                |
| No Fee           |                                             |        |              |                |                |
| Fee Type         |                                             |        |              |                |                |
| Ener American    | 0                                           |        |              |                |                |

17. The license status and EMT certification action is now completely recorded in the Central Registry.

| Person Facility<br>Search New Applicant Search Ch<br>arch Results<br>mer / Liconse Trops Ad<br>itly, Whoa Nelly Ra<br>EMT Rame<br>New Application Reapply<br>crson<br>Prefix: Fint Name: Nelly<br>Date of thim, 0400 first<br>Sender: 80193113<br>Gender:<br>Prercequisites<br>Full Name                                                                                                    | ez<br>ddress/License Address<br>andro Cardova CA 9670<br>andro Cardova CA 9670<br>andro Cardova CA 9670<br>Detains<br>19<br>13                      | Subtype               | License Number<br>E157414                                                                                                    | AT<br>67414<br>4191<br>12/2020                                | Page 1 (<br>15596 Date 15<br>09/04/2020 0<br>09/04/2020 0 | of 1<br>approximation Date<br>9/30/2022 | V V                       |              |        | •       |
|----------------------------------------------------------------------------------------------------|----------------------------------------------------------------------------------------------------|-----------------------|----------------------------------------------------------------------------------------------------|---------------------------------------------------------------|-----------------------------------------------------------|-----------------------------------------|---------------------------|--------------|--------|---------|
| arch Results Armonia and Armonia and Armon | ddress/License Address<br>5959 Neily Early Chive<br>Service State (Service)<br>ancho Cordova CA 95670                                               | Subtree               | License Number<br>E157414                                                                                                    | AT<br>67414<br>4191<br>12/2020<br>4                           | Page 1<br>15595 2017 F<br>09/04/2020 0<br>09/04/2020 0    | of 1 Paperson Date<br>9/30/2022         | License Status<br>Revoked |              |        | •       |
| arch Results Archive Stress Archive Stress Archive  | Ideess Toome Address<br>1999 Helly Early Frie<br>ancho Cardona CA 95070<br>ancho Cordova CA 95070<br>I Detain<br>19<br>19                           | Subtype               | License Number<br>E157414                                                                                                    | AT<br>57414<br>4191<br>12/2020                                | Page 1 (<br>15508 Date E<br>09/04/2020 0                  | of 1<br>appration Date<br>9/30/2022     | Revoked                   |              |        | •       |
| Alexan Type     Alexan Type     Alexan Ty      | Jdress II. Jonne Address<br>andro Cardova CA 9670<br>andro Cardova CA 9670<br>andro Cordova CA 95670<br>Malti Jello Trive<br>andro Cordova CA 95670 | Licens<br>Certi<br>R  | License Number<br>E157414<br>License Type: El<br>fifcation Number: 2<br>polican Number: 2<br>Status: n<br>Date This Status: 11<br>Teason Changed: D<br>Isaue Date: 20 | AT<br>57414<br>12/2020<br>12/2020                             | 19904/2020 0                                              | xpiration Date<br>9/30/2022             | License Status            | •            |        | •       |
| Illy, Whoa Nelly 73<br>EMT 73<br>EMT 73<br>New Application Reappy 7<br>erson 7<br>First Name: Whoa<br>Middle Name: Nelly<br>Date of Buth: 08/09/199<br>SN: 33399333<br>Registration Code: 89139113<br>Gender:<br>7<br>Prerequisites<br>Full Name 5<br>Sacramanto Code: 1                                                                                                    | 959 Neily Belly Drive<br>ancho Cardova K 8670<br>9595 Neily Belly Drive<br>ancho Cardova CA 95670                                                   | Certi<br>R            | E157414<br>License Type: El<br>ification Number: 2<br>Status: R<br>Jate This Status: 11<br>Teason Changed: D<br>Isaye Date: 05                                        | 1T<br>57414<br>4191<br>voked<br>/12/2020<br>ciplinary Actic   | 09/04/2020 0                                              | 9/30/2022                               | Revoked                   | •            |        | •       |
| New Application Reapply<br>erson<br>First Name: Whoe<br>Middle Name: Nelly<br>Last Name: Nelly<br>Last Name: Selly 1998<br>Control Selly 1998<br>Selly 1998<br>Prerequisites<br>Full Name<br>Sacramanto Codenty                                                                                                    | PB<br>13                                                                                                    | Certi<br>At<br>R      | se<br>License Type: El<br>ification Number: 2<br>Status: 11<br>Des This Status: 11<br>Jeason Changed: Di<br>Isave Date 105                                            | AT<br>57414<br>4191<br>vvoked<br>/12/2020<br>sciplinary Actic | Det                                                       | is <b>^</b>                             |                           |              |        |         |
| New Application Reapply<br>erson<br>Fint Name: Nelly<br>Last Name: Nelly<br>Last Name: Selly<br>SN: 3399333<br>Registration Code: 89139113<br>Cender:<br>Prerequisites<br>Full Name<br>Sacramanto County:                                                                                                    | Person I                                                                                                    | Certi<br>Aş<br>I<br>R | se<br>License Type: El<br>fication Number: 2<br>pplicant Number: 2<br>Status: 11<br>Satus: 11<br>Sasue Date: 05<br>Issue Date: 05                                     | 1T<br>57414<br>4191<br>voked<br>/12/2020<br>sciplinary Actic  | Deta                                                      | 15 🛆                                    |                           |              |        |         |
| New Application Reappy<br>Prefix:<br>First Name: Whoa<br>Middle Name: Naily<br>Last Name: Naily<br>Date of bith: 08007 1997<br>SSN: 33399333<br>Registration Code: 88139113<br>Gender:<br>Prercequisites<br>Full Name<br>Sarcamanto Codeth:                                                                                                    | 19<br>3                                                                                                    | Certi<br>Ag           | E<br>License Type: El<br>ification Number: E<br>pplicant Number: 22<br>Status: Ri<br>Date This Status: 11<br>Resson Changed: Di<br>Issue Date: 06                     | 1T<br>57414<br>4191<br>voked<br>/12/2020<br>sciplinary Actio  | Deta                                                      | iis 🛆                                   |                           |              |        |         |
| New Application Reapply<br>erson<br>Prefix:<br>First Name: Whos<br>Middle Name: Belly<br>Date of Birth: 09/09/199<br>SSN: 33393333<br>Registration Code: 89139113<br>Gender:<br>Prerequisites<br>Full Name<br>Sarcamacho Codenty:                                                                                                    | Dening 1<br>19<br>13                                                                                                    | Certi<br>Ap           | SE<br>License Type: El<br>jfication Number: 24<br>Status: Ri<br>Date This Status: 11<br>Teason Changed: Di<br>Issue Date: 05                                          | AT<br>57414<br>4191<br>voked<br>/12/2020<br>sciplinary Actio  | Deta                                                      | it A                                    |                           |              |        |         |
| erson<br>Prefix:<br>First Name: Whos<br>Middle Name: Belly<br>Date of Birth: 08/09/198<br>S6N: 33399333<br>Registration Code: 89139113<br>Gender:<br>Prerequisites<br>Full Name<br>Sacramanto Codinty:                                                                                                    | P Denna 1<br>19<br>13                                                                                                    | Certi<br>Ap           | License Type: El<br>ification Number: El<br>pplicant Number: 24<br>Status: Rr<br>Date This Status: 11<br>lasue Ochanged: Di<br>Issue Date: 05                         | /T<br>57414<br>4191<br>woked<br>/12/2020<br>sciplinary Actic  | Deta                                                      | iis 🔼                                   |                           |              |        |         |
| erson<br>Prefix:<br>First Name: Whos<br>Mildle Name: Nelly<br>Let Name: Belly<br>Date of Birth: 08/08/199<br>SN: 33398333<br>Registration Code: 89139113<br>Gender:<br>Prerequisites<br>Full Name                                                                                                    | Details 1                                                                                                    | Certi<br>Aş           | E<br>License Type: El<br>ification Number: E<br>pplicant Number: 22<br>Status: Re<br>Date This Status: 11<br>Resson Changed: Di<br>Issue Date: 05                     | AT<br>57414<br>4191<br>voked<br>/12/2020<br>sciplinary Actio  | Deta                                                      | ils 🛆                                   |                           |              |        |         |
| Prefic:<br>Fint Name: Whos<br>Middle Name: Nelly<br>Last Name: Baily<br>Date of Birth: 08/08/1989<br>SN: 33399333<br>Registration Code: 89139113<br>Gender:<br>Prerequisites<br>Full Name<br>Sacromanto Codenty:                                                                                                    | 19<br>13                                                                                                    | Certi<br>Aş<br>I<br>R | License Type: El<br>ification Number: E'<br>pplicant Number: 2t<br>Status: Re<br>Date This Status: 11<br>Reason Changed: Di<br>Issue Date: 00                         | AT<br>57414<br>4191<br>woked<br>/12/2020<br>sciplinary Actic  |                                                           |                                         |                           |              |        |         |
| First Name: Whoa<br>Middle Name: Nelly<br>Last Name: Nelly<br>Date of Birth: 0903/1995<br>SSN: 33393333<br>Registration Code: 89139113<br>Gender:<br>Prerequisites<br>Full Name<br>Sarcamacha County:                                                                                                    | 19<br>13                                                                                                    | Certi<br>Aş<br>I<br>R | ification Number: E<br>pplicant Number: 28<br>Status: Re<br>Date This Status: 11<br>Reason Changed: Di<br>Issue Date: 05                                              | 57414<br>4191<br>woked<br>/12/2020<br>sciplinary Actio        |                                                           |                                         |                           |              |        |         |
| Last Name: Beily<br>Date of Binh: 09/09/198<br>SSN: 3339333.<br>Registration Code: 89139113<br>Gender:<br>Prcrequisites<br>Full Name                                                                                                    | 19<br>13                                                                                                    | I                     | Status: Re<br>Date This Status: 11<br>Reason Changed: Di<br>Issue Date: 05                                                                                            | woked<br>/12/2020<br>sciplinary Actio                         |                                                           |                                         |                           |              |        |         |
| Date of Birth: 09/09/199<br>SN: 33399333<br>Registration Code: 89139113<br>Gender:<br>Prerequisites<br>Full Name                                                                                                    | 19                                                                                                    | R                     | Date This Status: 11<br>Reason Changed: Di<br>Issue Date: 05                                                                                                    | /12/2020<br>sciplinary Actic                                  |                                                           |                                         |                           |              |        |         |
| Registration Code: 59139113<br>Gender:<br>Prerequisites<br>Full Name                                                                                                    |                                                                                                    |                       | Issue Date: 05                                                                                                    | suprinary Auto                                                |                                                           |                                         |                           |              |        |         |
| Gender: Prerequisites Full Name Sacramento County                                                                                                    |                                                                                                    |                       |                                                                                                    | /04/2020                                                      | 511                                                       |                                         |                           |              |        |         |
| Prerequisites<br>Full Name                                                                                                    |                                                                                                    |                       | Expiration Date: 09<br>Effective Date: 09                                                                                                    | /30/2022<br>/04/2020                                          |                                                           |                                         |                           |              |        |         |
| Full Name                                                                                                    |                                                                                                    |                       | ~                                                                                                    | Ba                                                            | ckground (                                                | Check                                   |                           |              |        | Details |
| Sacramento County                                                                                                    | Relationship                                                                                                    | Status                | _                                                                                                    |                                                               | OPI Status                                                | Perma                                   | ted Du                    | Date of CO   | ORI or | ATI     |
| Gauramento County                                                                                                    | Contrast Dec                                                                                                    | A                     |                                                                                                    |                                                               | JRI Status                                                | Reques                                  | ыеа ву                    | Verif Letter | r      | Numbe   |
| EMS Agency                                                                                                    | Centified By                                                                                                    | Active                |                                                                                                    | E                                                             | MSA                                                       | Sacram                                  | iento                     | 08/08/202    | 0      | TEST    |
|                                                                                                    |                                                                                                    |                       |                                                                                                    | Re                                                            | ceiving COR                                               | Agency                                  | EIVIS                     |              |        |         |
|                                                                                                    |                                                                                                    |                       |                                                                                                    | ive                                                           | port                                                      | Agency                                  |                           |              |        |         |
| Dequiremente                                                                                                    |                                                                                                    |                       |                                                                                                    | En                                                            | nolovere fo                                               | r License                               |                           |              |        | Detaile |
| Name                                                                                                    | Status                                                                                                    | Date                  |                                                                                                    | En                                                            | nployers to                                               | LICCHA                                  | Po                        | sition Name  |        | Details |
| Certified By                                                                                                    | Completed                                                                                                    | 09/04/202             | 20                                                                                                    | Na                                                            | me                                                        | Start Dat                               | e                         | short name   | End D  | )ate    |
| outlines by                                                                                                    | oompicteo                                                                                                    |                       |                                                                                                    | No                                                            | o Data                                                    |                                         |                           |              |        |         |
|                                                                                                    |                                                                                                    |                       |                                                                                                    |                                                               |                                                           |                                         |                           |              |        |         |
| Certification Actions                                                                                                    | S                                                                                                    |                       | Details 🔨                                                                                                    | Ex                                                            | am                                                        |                                         |                           |              |        | Details |
| Certification Viola                                                                                                    | ation                                                                                                    | Start I               | Date Date                                                                                                    | Ex                                                            | am Battery                                                | Exam Ty                                 | pe Re                     | sult Code    | Exam   | Date    |
| Revoked (c)( 6                                                                                                    | ) Conviction of any                                                                                                    | 11/12/                | /2020                                                                                                    | No                                                            | o Data                                                    |                                         |                           |              |        |         |
| crime                                                                                                    | which is substanti                                                                                                    |                       |                                                                                                    | <b></b>                                                       |                                                           |                                         |                           |              |        |         |
|                                                                                                    |                                                                                                    |                       |                                                                                                    |                                                               |                                                           |                                         |                           |              |        |         |
| Alias                                                                                                    |                                                                                                    |                       | Details 🔨                                                                                                    |                                                               |                                                           |                                         |                           |              |        |         |
| Last Name First N                                                                                                    |                                                                                                    | Da Da                 | ate Changed                                                                                                    | 1                                                             |                                                           |                                         |                           |              |        |         |

| Subject: | Documenting | ) EMT | certification actions |  |
|----------|-------------|-------|-----------------------|--|
|----------|-------------|-------|-----------------------|--|

Number: 650-69

Effective Date: 11/4/2020 DRAFT for v4.13

**NOTE**: The central registry license status panel will not communicate with the certification actions panel. It is the responsibility of the certifying entity to change the license status from Active-Probation to Active once a probation term in resolved. If the EMT certificate expires while on probation, the Central Registry will default to Expired-Probation.